# **CERRITOS COLLEGE FACILITIES LINK**

Username: Falcon Password: \*\*\*\*\*

Login

PERFORMING ARISTON

If you have additional questions about any of the information on the Cerritos Facilities Link, or need technical assistance with these pages, please contact the System Administrator phone at (562) 860-2451 extension 2315 or by email at mgaspar@cerritoscollege.edu

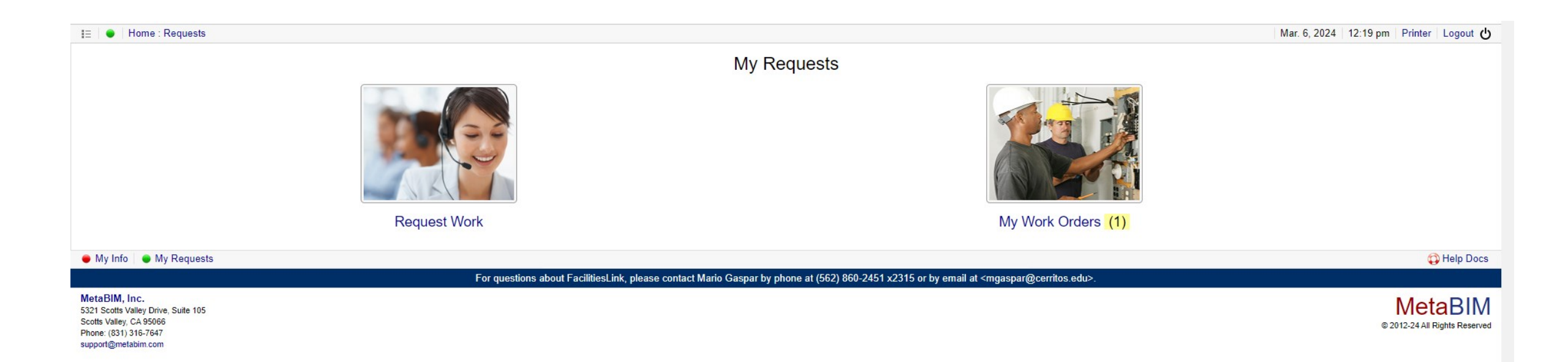

- •When logging in, you'll land on the My Requests page.
- •FacilitiesLink users can access My Requests by clicking the Request Work icon.
- •To submit a work order request, select Request Work on the My Requests page.
- •Fill out all areas with an asterisk and any other areas that apply
- •Be sure to press the Submit button before leaving this page.

😑 🛛 🔵 🛛 Home : Requests : Work

### Submit Work Request

|                                                                                                    | Location and Request                                                                  |                            |
|----------------------------------------------------------------------------------------------------|---------------------------------------------------------------------------------------|----------------------------|
| lame of Building and Room: <b>*</b>                                                                           |                                                                                       |                            |
| Include suite or room if applicable, or other location (e.g. parking lot).                                    |                                                                                       |                            |
| Describe the Issue or Work Needed: *                                                                          |                                                                                       |                            |
| Please describe the issue or work being requested (e.g. room too hot, sink clogged, etc.). Help us understand | I the work being requested using as much detail as is required.                       |                            |
|                                                                                                    |                                                                                       |                            |
|                                                                                                    |                                                                                       |                            |
| ake an Optional Photo:                                                                                        |                                                                                       | 6                          |
| Choose File No file chosen                                                                                    |                                                                                       |                            |
|                                                                                                    | Customer Information                                                                  |                            |
| /our Name: *                                                                                                  | Alternate Contact:                                                                    |                            |
| Sophia Gaspar                                                                                                 | Jane Doe                                                                              |                            |
|                                                                                                    | Alternate Dhanai                                                                      |                            |
|                                                                                                    |                                                                                       |                            |
| ( <del>////) ////////////////////////////////</del>                                                           |                                                                                       |                            |
| Email Address: *                                                                                              | Alternate Email:                                                                      |                            |
| mgaspar@cerritos.edu                                                                                          | jane.doe@email.com                                                                    |                            |
| lame of Department: *                                                                                         |                                                                                       |                            |
|                                                                                                    |                                                                                       |                            |
| -                                                                                                    | alliting Minaing Clatemant                                                            |                            |
|                                                                                                    |                                                                                       |                            |
| The Cerritos College Facilities Department mission is to provide a safe and physically sound                  | l campus environment that promotes student success and a quality workplace for our fa | aculty, staff and communit |

This is the Work Order Request Form. Then click the submit button

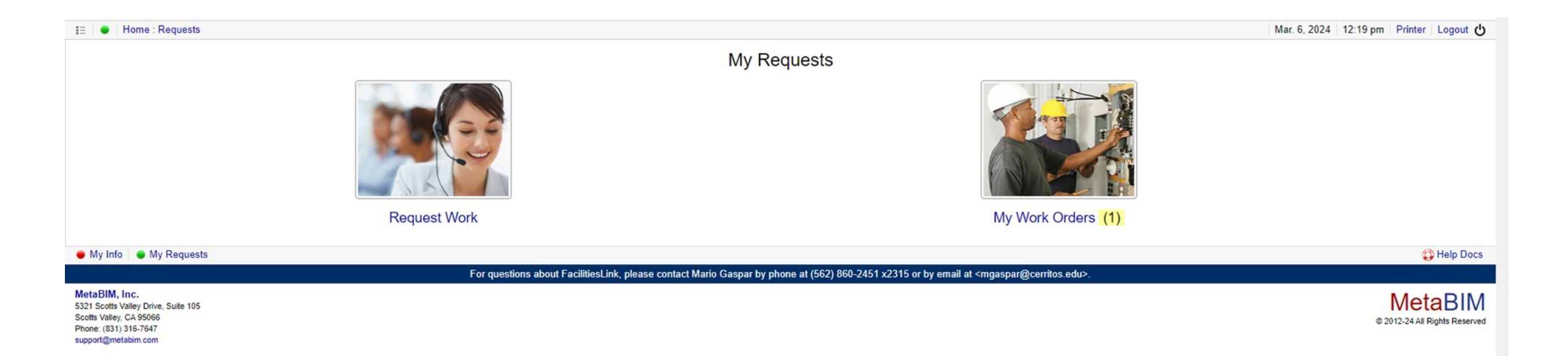

- After completing a Work Request, you will receive an email confirming receipt of your request.
- The status of a Work Request can also be found on FacilitiesLink.
- Choose My Work Requests. You will see a list of your current work request and their status.
- Selecting a request will show additional details.

| ≣   ●   Home : Requests : Work Orders |               |
|---------------------------------------|---------------|
| Request Work                          | Sophia Gaspar |

## Sophia Gaspar - Work Requests

Today / Yesterday / Past Week

Mar. 6, 2024 | 12:23 pm | Printer | Logout 🖒

#### 1 Open / 3 Closed / 4 Total

| Request            | RQ Location                                                                                                    |                                        | Date mm/dd/yyyy | Max mm/dd/yyyy  |
|--------------------|----------------------------------------------------------------------------------------------------|----------------------------------------|-----------------|-----------------|
| WO Title           | WO Org Unit                                                                                                    | Unassigned / Other Area (UNO)          | Status          | \$              |
| ₩O <b># 8</b> ↓    | Work Order                                                                                                    | Workbook                               | Customer        | Status          |
| 000-376            | The old BE 105 door needs to have a push bar installed. Disabled students are having difficulties coming<br>through the temporary division office door located in the kitchen. Please do not change the kitchen door!<br>The new BE offices need to have new keys and renumbering of the division doors/new offices. | o Locksmith                            | Sophia Gaspar   | 👃 In-Progress   |
|                    | Business Education Temp 105                                                                                                    |                                        | Facilities      | Job in Progress |
| 000-375            | The kitchen sink is backed up. Please check and repair asap.                                                                                                    | o Plumbing                             | Sophia Gaspar   | 🚖 Completed     |
|                    | Student Center- Culinary Arts Kitchen                                                                                                    |                                        |                 | Completed       |
| 000-012            | Water leaking into fixture                                                                                                    | <ul> <li>Facilities Manager</li> </ul> | Sophia Gaspar   | 🚖 Completed     |
|                    | Santa Barbara Build Room 10                                                                                                    |                                        |                 | Completed       |
| 000-011            | Air Conditoning Unit Is Making Noise                                                                                                    | <ul> <li>Facilities Manager</li> </ul> | Sophia Gaspar   | 🚖 Completed     |
|                    | Physical Sci/Technology - Room 126                                                                                                    |                                        |                 | Completed       |
| Total: 4 Work Orde | IS                                                                                                    |                                        |                 |                 |

#### My Info My Requests

For questions about FacilitiesLink, please contact Mario Gaspar by phone at (562) 860-2451 x2315 or by email at <modesname(cerritos.edu).

MetaBIM, Inc. 5321 Scotts Valley Drive, Suite 105 Scotts Valley, CA 95066 Phone: (831) 316-7647 support@metabim.com

🗘 Help Docs

MetaBIM © 2012-24 All Rights Reserved

# My Work Request Page

#### -----

#### IE ● Home : Requests : Work Orders : WO #000-375

# WO #000-375 - The kitchen sink is backed up. Please check and repair asap.

| Location:<br>Customer:<br>Received:                                                                 | Student Center- Culinary Arts Kitchen<br><mark>Sophia Gaspar , 5608602451</mark><br>Web Request | Workbook:<br>Category:<br>Context:    | Plumbing<br><br>Customer Request (Planned)              |                                                                                           | Start Date:<br>Target Date:<br>Completed: |                        | And A                       |
|----------------------------------------------------------------------------------------------------|-------------------------------------------------------------------------------------------------|---------------------------------------|---------------------------------------------------------|-------------------------------------------------------------------------------------------|-------------------------------------------|------------------------|-----------------------------|
| Department:<br>Billing:                                                                             | Routine Maintenance                                                                             | Job Owner:<br>Assigned:               | Mario Gaspar<br>Paul Vernola 🔵                          |                                                                                           | Priority:<br>Phase:                       | Routine<br>Completed 🖕 |                             |
| Account:                                                                                            |                                                                                                 | Job Type:                             | Work Order                                              |                                                                                           | Status:                                   | Completed              |                             |
| Job Notes:                                                                                          | The kitchen sink is backed up. Please check and repair asap.                                    |                                       |                                                         |                                                                                           |                                           |                        |                             |
| Dashboard                                                                                           |                                                                                                 |                                       |                                                         |                                                                                           |                                           |                        | Status: Completed           |
|                                                                                                    | Received                                                                                        |                                       | 👃 In-Progress                                           |                                                                                           |                                           | 🚖 Completed            |                             |
| Contacts                                                                                            | Name                                                                                            |                                       | Dept / Orgn                                             |                                                                                           | Email / Phone                             |                        | Auto-Notifications 🔇 🎍 🔶    |
| SG Customer                                                                                         | Sophia Gaspar<br>Administrative Clerk III                                                       |                                       | Unassigned / Other Area<br>cerritos college             |                                                                                           | 5608602451<br>mgaspar@cerritos.edu        |                        | 555                         |
| Department                                                                                          |                                                                                                 |                                       |                                                         |                                                                                           |                                           |                        |                             |
| Locations                                                                                           | Student Center- Culinary Arts Kitchen                                                           |                                       |                                                         |                                                                                           |                                           |                        |                             |
| 🍊 Cerritos Campus                                                                                   |                                                                                                 |                                       | - Region / Zone                                         | ( 0                                                                                       | Acres )                                   |                        |                             |
| Student Center (17)                                                                                 |                                                                                                 |                                       | - Building                                              | ( 5                                                                                       | 0 Rooms )                                 |                        |                             |
| My Info 🛛 🔵 My Requests                                                                             |                                                                                                 |                                       |                                                         |                                                                                           |                                           |                        | 😳 Help Dor                  |
|                                                                                                    | For question                                                                                    | s about FacilitiesLink, please contac | t Mario Gaspar by phone at (562) 860-2451 x2315 or by e | email at <mgaspar@cerrito< td=""><td>s.edu&gt;.</td><td></td><td></td></mgaspar@cerrito<> | s.edu>.                                   |                        |                             |
| etaBIM, Inc.<br>121 Scotts Valley Drive, Suite 105<br>2015 Valley, CA 95066<br>hone: (831) 316-7647 |                                                                                                 |                                       |                                                         |                                                                                           |                                           |                        | © 2012-24 All Rights Reserv |

The work order page

support@metabim.com